# ส่วนกลาง เรียนราม เรียนอย่างไร ในแต่ละเทอม

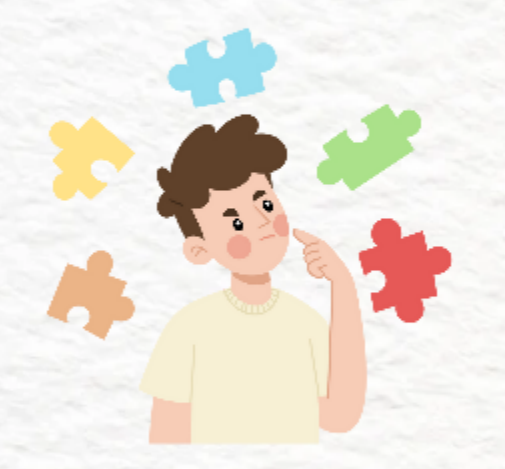

สมัครเรียนและได้รับ รหัสนักศึกษาแล้ว

# STEP 01

### สมัครใช้งาน E-SERVICE

- ใช้ login ดูสื่อการเรียน
- ดูผลสอบ
- ดูตารางสอบ
- อึนๆ

# STEP02

การรับบัตรนักศึกษา - กดรับบัตรผ่านแอป SCB EASY ธนาคาร จัดส่งบัตรนักศึกษาผ่าน ทางไปรษณีย์

# STEP 03

การเข้าเรียน <mark>ส่วนกลาง</mark>

- มีบรรยายในชั้นเรียน
- ถ่ายทอดสดผ่านทาง
- (Cyber classroom) - วีดีโอคำบรรยายย้อนหลัง
- (Course On Demand)

### ส่วนภูมิภาค

- บรรยายสรุปผ่านสื่อออนไลน์
- วีดีโอคำบรรยายย้อนหลัง
- (Course On Demand)

### STEP 09

ลงทะเบียนเรียน ตามช่องทางต่างๆ

- ไปรษณีย์
- Internet
- http://iregis2.ru.ac.th
- แอปพลิเคชัน RU Regis , RU Region
  - RU

ส่วนกลาง

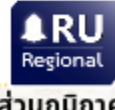

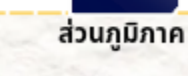

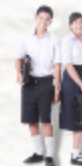

# เตรียมตัวลงทะเบียนเทอมถัดไป

## STEP 06

ติดตามปฏิทินการศึกษา

- ดูกำหนดวันลงทะเบียน ของเทอมถัดไป

## STEP 07

เลือกวิชาลงทะเบียน จากโครงสร้างหลักสูตร - ตามคณะ/สาขา ของปี การศึกษาที่สมัครเรียน

### STEP 08

ตรวจสอบ วันเวลาเรียน วันเวลาสอบ

- ส่วนกลาง ตาราง ม.ร.30 ส่วนภูมิภาค คู่มือลงทะเบียนฯ
- เลือกวิชาที่วันเวลาสอบ
  ไม่ตรงกันเพื่อลงทะเบียน
  ในแต่ละเทอม

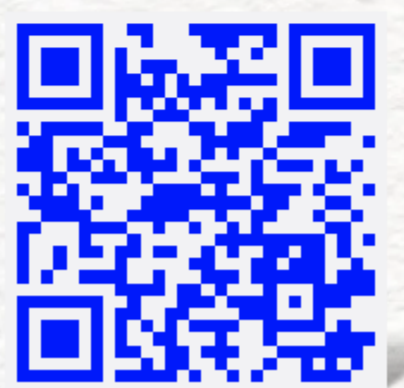

ติดตามข่าวสาร สอบถามข้อมูลเพิ่มเติมได้ที่ **สวป. ม.รามคำแหง** 

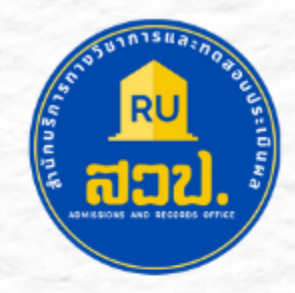

# STEP 04

สถานที่สอบ - ดูสถานที่สอบจากตารางสอบ รายบุคคล โดยจะประกาศก่อน สอบ 1 อาทิตย์ ผ่านทาง e-service.ru.ac.th

เตรียมวิชา

เทอมถัดไป

### STEP05 ผลการสอบ

- ผลสอบทยอย ประกาศ ผ่านระบบ e-Service

### พักศึกษาพรีดีกรี (Pre-degree)

เมื่อเรียนจบ ม.6 หรือเทียบเท่า 1. ลาออกจากรหัสพรีดีกรี 2. ใช้วุฒิ ม.6 สมัครเป็นนักศึกษาปกติ และเรียนต่อวิชาที่เหลือจนจบป.ตรี (ตามหลักสูตรปัจจุบัน)

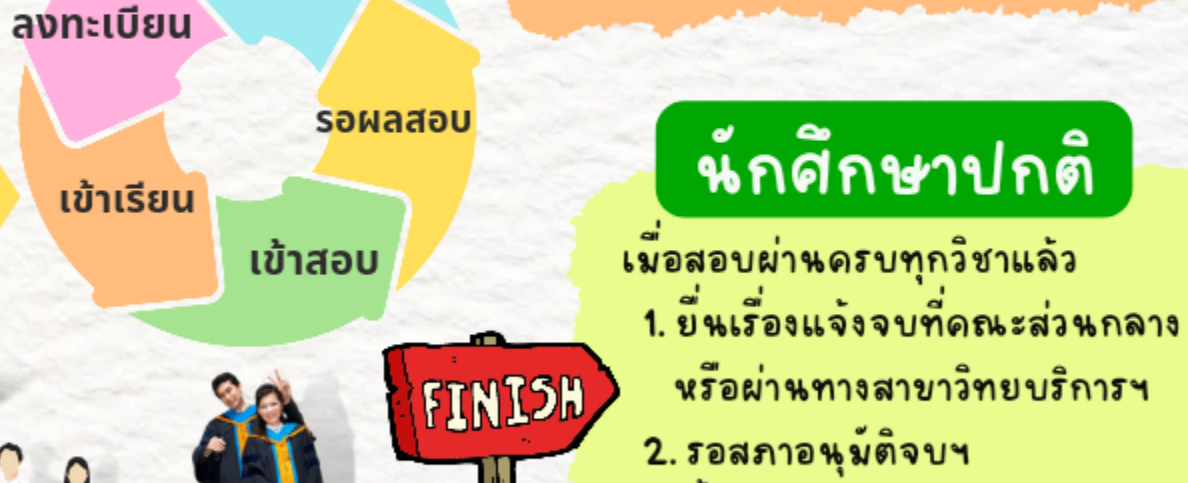

- 3. ขึ้นทะเบียนบัณฑิต
- 4. รอรับปริญญา

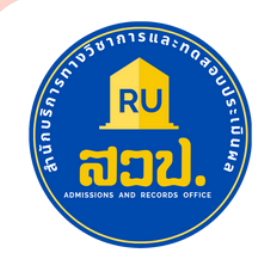

# เมื่อสมัครเรียหล้าเร็จ และไดรีบรหัสหักศึกษาแลว ขึ้นตอนต่อไปทำอย่างไร (โปดูกัน

กดรับบัตรหักศึกษา

สื่อการเรียนการสอน

การเขาสอบ

การแจ้งจบการศึกษา

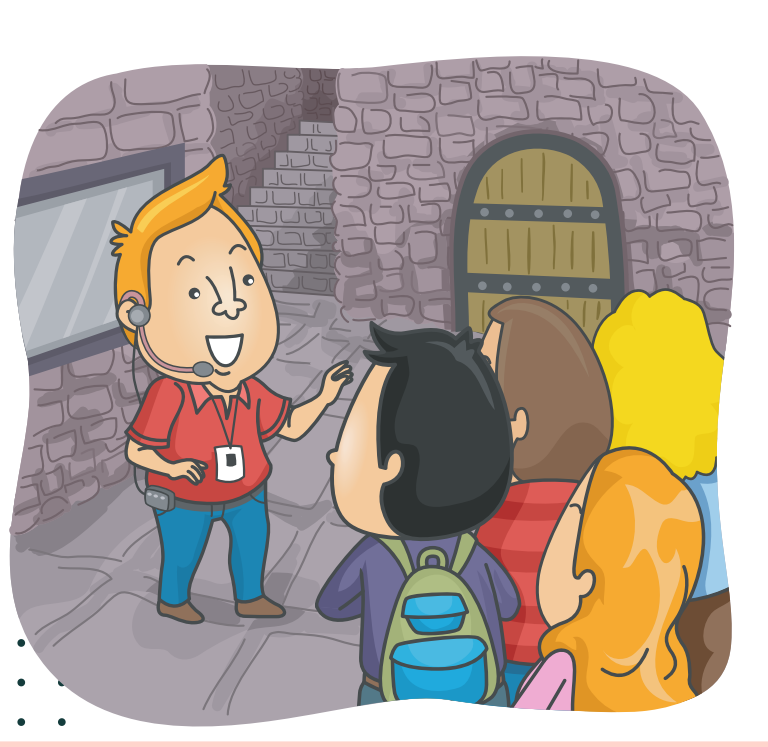

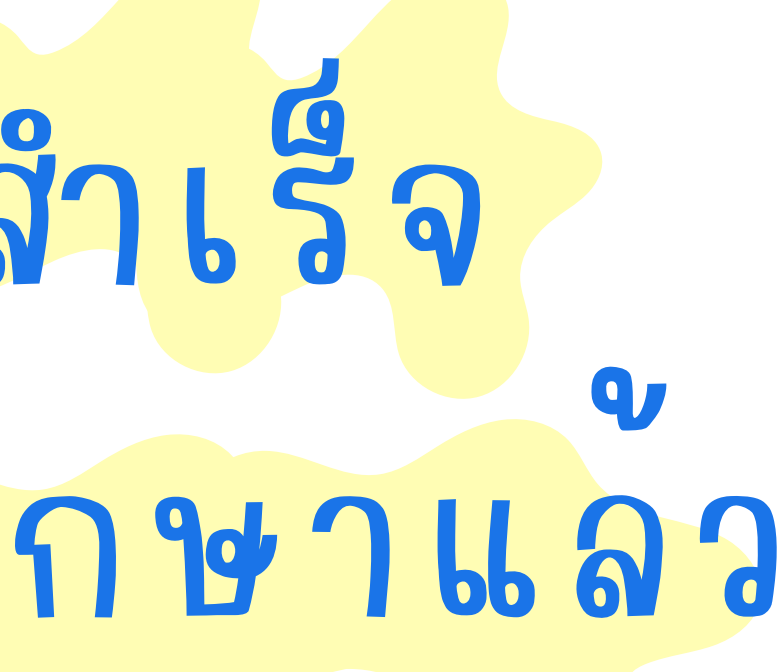

ผลสอบ

เตรียมตัวลงทะเบียนเรียน

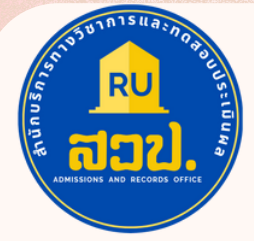

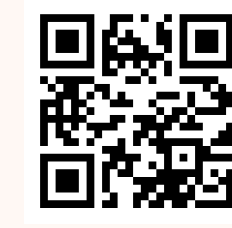

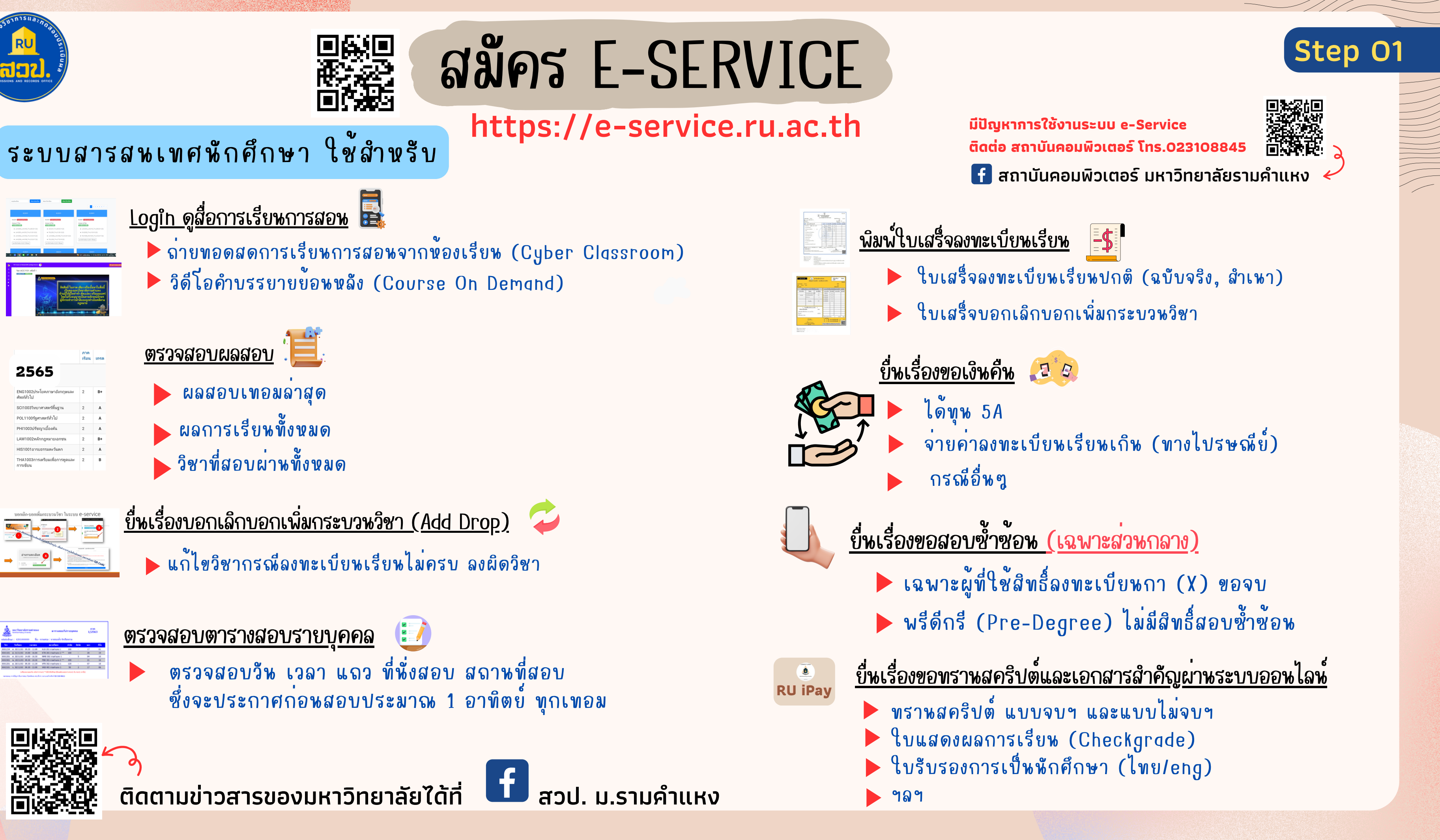

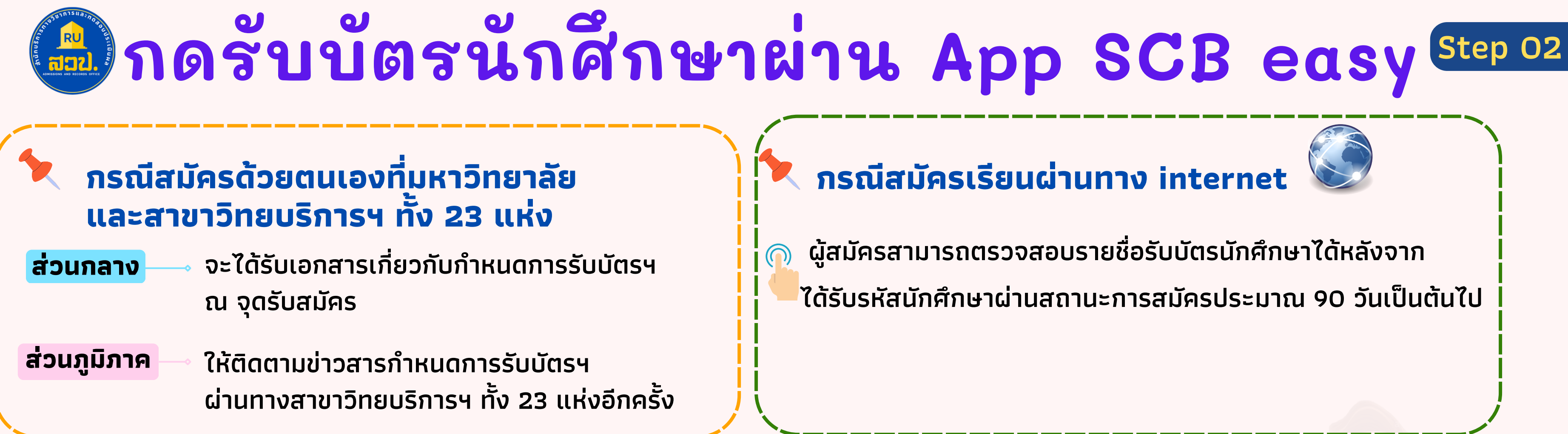

# ข้อควรทราบก่อนกดรับบัตรประจำตัวนักศึกษา

้ ผู้สมัครสามารถตรวจสอบรายชื่อรับบัตรนักศึกษาผ่านทางเว็บไซต์ และจะต้องมี <mark>รหัสนักศึกษ</mark>า ้ชื่อ-นามสกุล ปรากฏในระบบก่อนที่จะดำเนินการขอออกบัตรเดบิตในแอปพลิเคชัน SCB EASY (ກຽຸณากดรับบัตรภายในระยะเวลาที่ระบุในเว็บไซต์) http://www.regis.ru.ac.th/checkstudentcard/

หากมีข้อสงสัยสอบถามข้อมูลเพิ่มเติมได้ที่ หน่วยบัตรประจำตัวนักศึกษา โทร. 02-310-8605 , 023108000 ต่อ 4825 ธนาคารไทยพาณิชย์ โทร. 02-777-7777

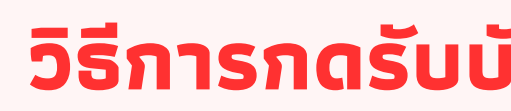

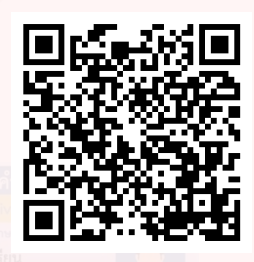

้วิธีการกดรับบัตรผ่านแอป SCE

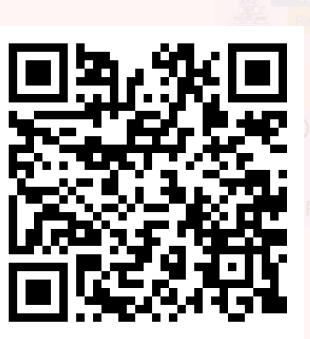

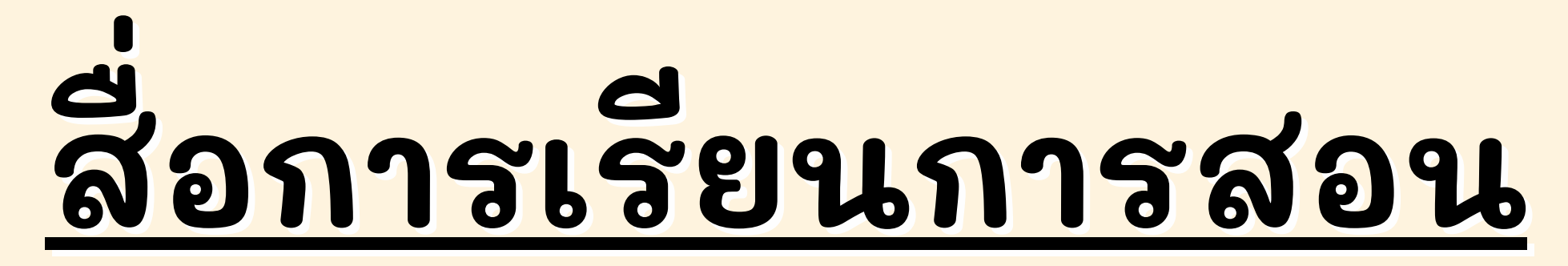

# ใช้รหัสเข้าใช้งานเดียวกันกับระบบ e-Service

# ส่วนกลาง

มีการเรียนการสอนในห้องเรียน ตรวจสอบวันเวลาเรียนได้จากตาราง ม.ร.30

บรรยายสดผ่าน cyber classroom http://cyberclassroom.ru.ac.th

วิดีโอคำบรรยายย้อนหลัง (Course On Demand) https://m-learning.ru.ac.th (เลือกส่วนกลาง)

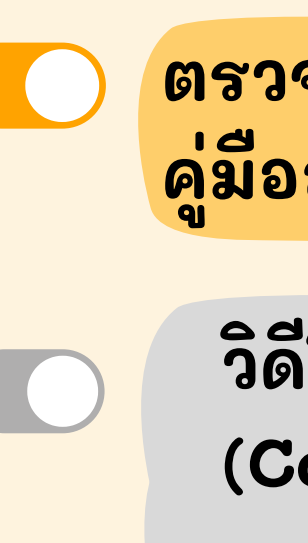

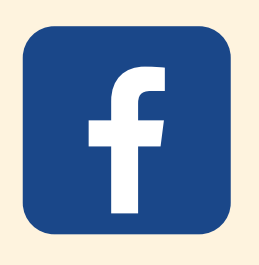

**RU** couse On Demand <u>& Cyber Classroom</u>

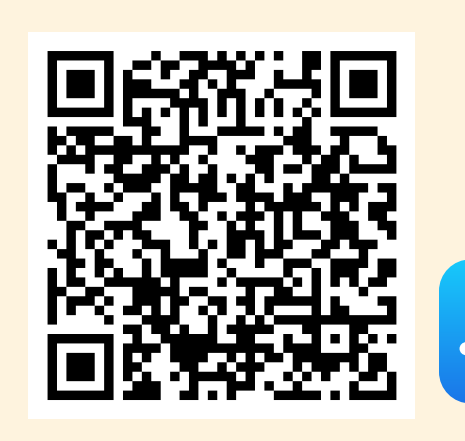

https://apple.co/437q2Ft

# App: RU Couse on Demand

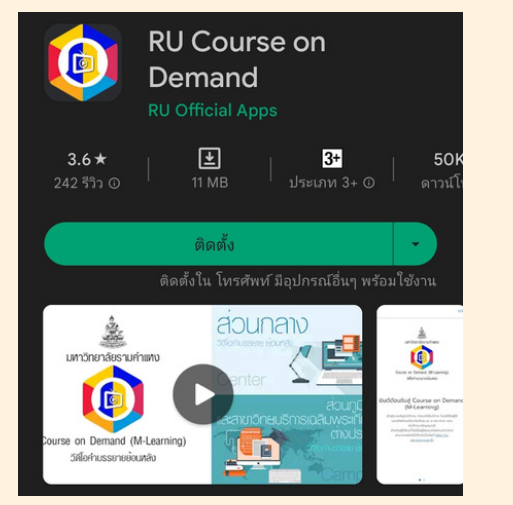

https://bit.ly/3BAj3cy

หมายเลขโทรศัพท์ : 02-3108849

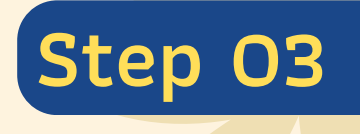

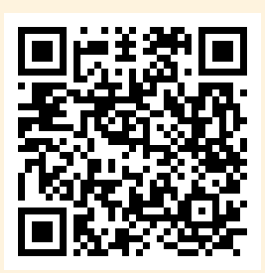

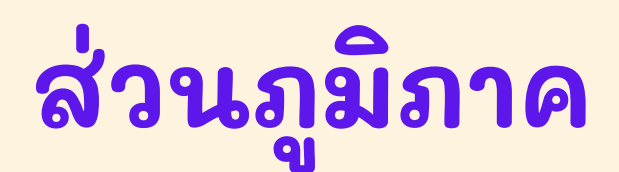

ตรวจสอบตารางเรียนได้จาก คู่มือลงทะเบียนเรียนของเทอมนั้นๆ

วิดีโอคำบรรยายย้อนหลัง

(Course On Demand)

<u>https://m-learning.ru.ac.th</u> (เลือกส่วนภูมิภาค)

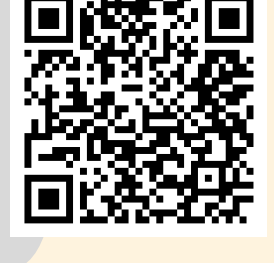

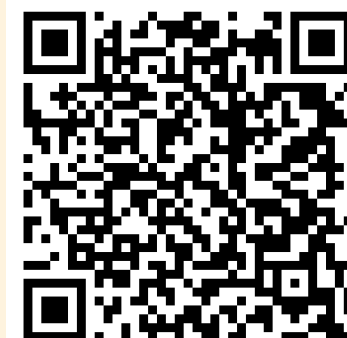

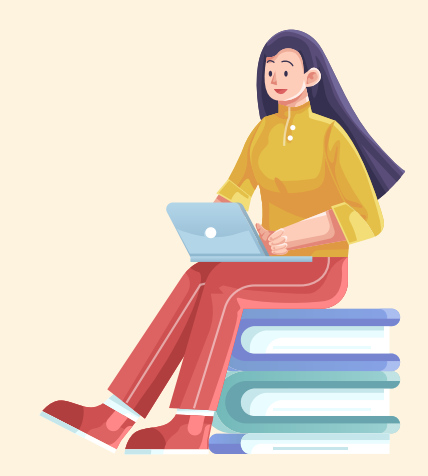

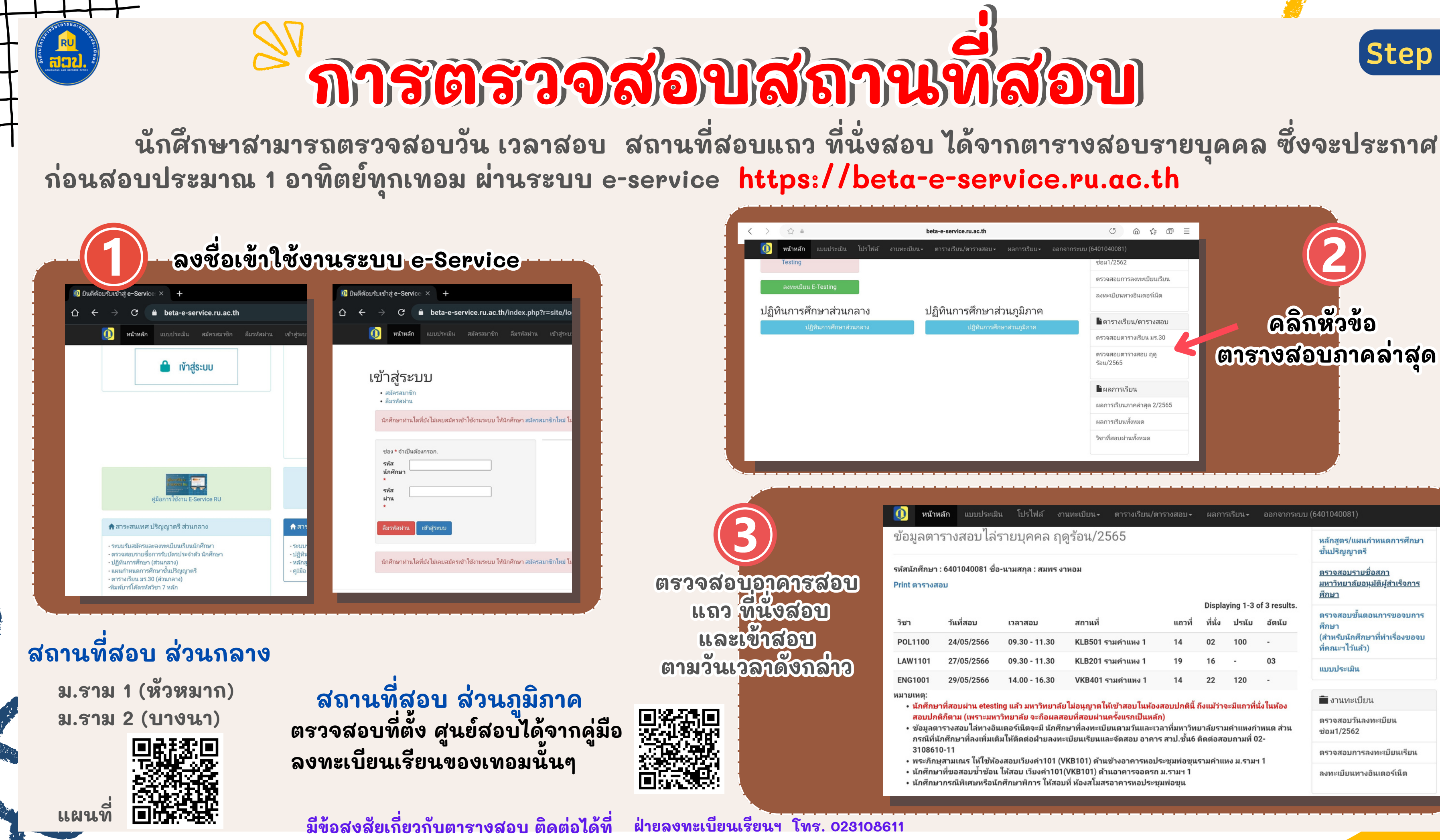

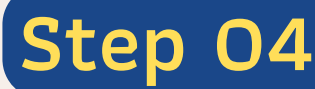

| 040D |            |               |                   |    |  |  |  |  |  |
|------|------------|---------------|-------------------|----|--|--|--|--|--|
|      | วันที่สอบ  | เวลาสอบ       | สถานที่           | u  |  |  |  |  |  |
|      | 24/05/2566 | 09.30 - 11.30 | KLB501 รามคำแหง 1 | 14 |  |  |  |  |  |
|      |            |               |                   |    |  |  |  |  |  |

| 24/05/2566 | 09.30 - 11.30 | KLB501 รามคำแหง 1 | 14 | 02 | 100 | -  |
|------------|---------------|-------------------|----|----|-----|----|
| 27/05/2566 | 09.30 - 11.30 | KLB201 รามคำแหง 1 | 19 | 16 | -   | 03 |
| 29/05/2566 | 14.00 - 16.30 | VKB401 รามคำแหง 1 | 14 | 22 | 120 | -  |

# ตรวจสอบผลการสอบ

# ผลการสอบจะทยอยประกาศผ่านระบบ e-service ผลสอบไม่เป็นทางการ จะประกาศภายใน 25 วันหลังสิ้นสุดการสอบวันสุดท้าย ของเทอมนั้นๆ และอีกประมาณ 25 วันถัดไป ผลสอบทางการจะเข้าระบบครบทุกวิชา และสามารถขอใบแสดงผลการเรียน (ใบเช็คเกรด) /ทรานสคริปต์แบบไม่จบฯ ได้ (รวมแล้วประมาณ 50 วันหลังสิ้นสุดการสอบในแต่ละเทอม)

### คำอธิบายผลสอบ

<u>หมายเหตุ</u> สำหรับวิชาที่เป็นการเขียนคำตอบแบบอัตนัย **F** หมายถึง สอบตก หรือ ขาดสอบ

# หมายถึง ผลสอบไม่เป็นทางการ เพราะรอการยืนยันความถูกต้องจากอาจารย์ผู้รับผิดขอบอีกครั้งหนึ่ง

I = ยังไม่ทราบผล

**S** = ผ่าน

U = ไม่ผ่าน

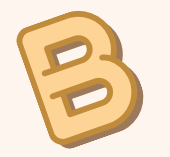

F\* = ขาดสอบ

F = สอบตก

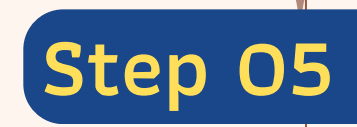

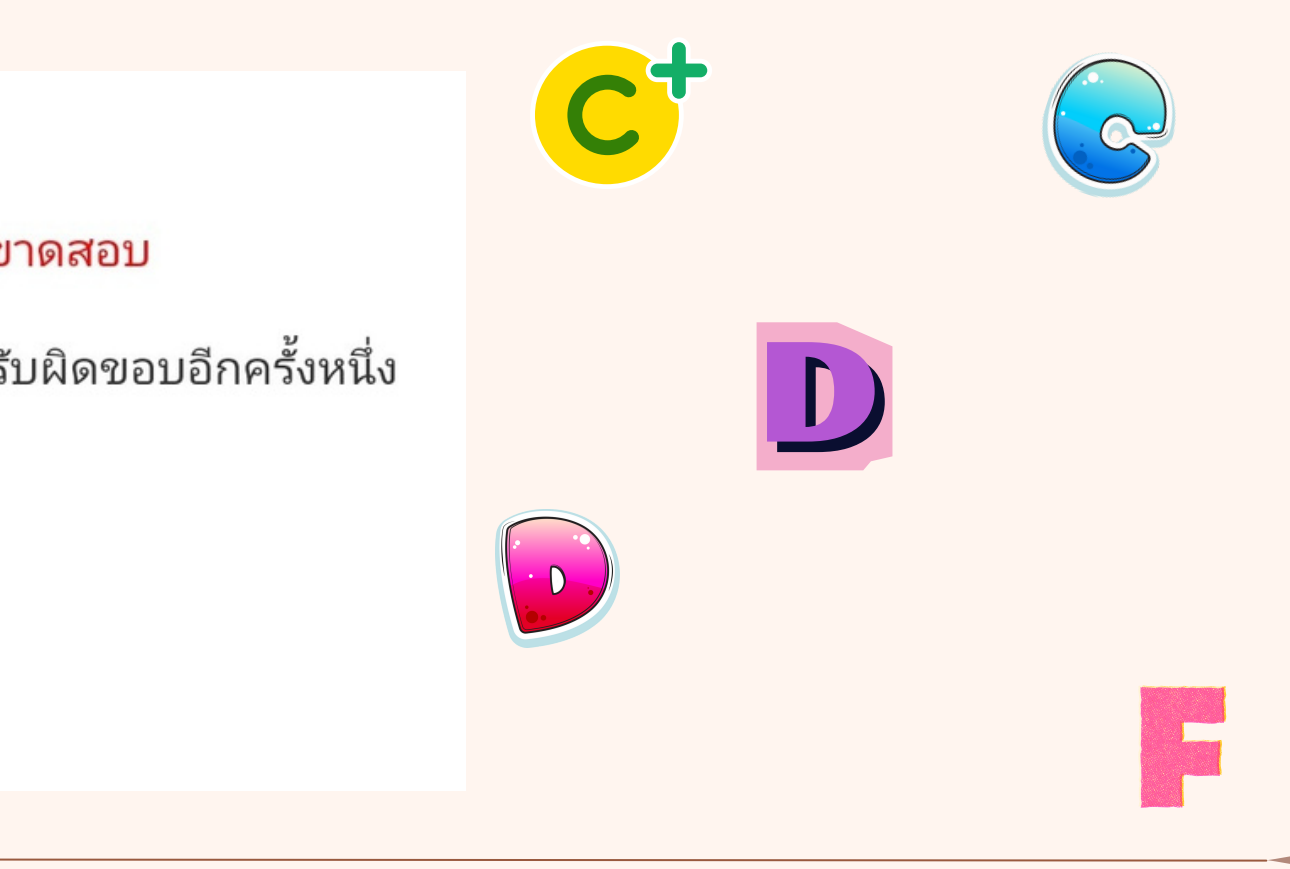

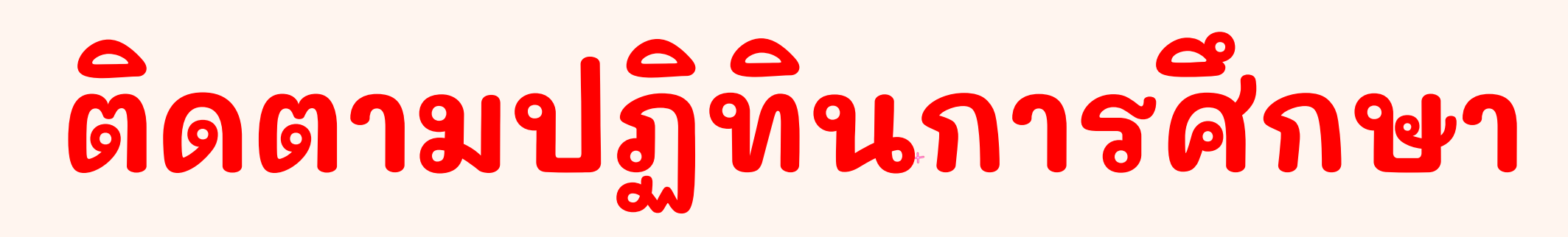

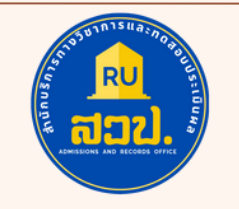

# ติดตามปฏิทินการศึกษา เพื่อดูกำหนดการต่างๆของภาคศึกษานั้นๆ เช่น กำหนดวันลงทะเบียน , กำหนดวันเปิดเทอม , กำหนดวันสอบ เป็นต้น

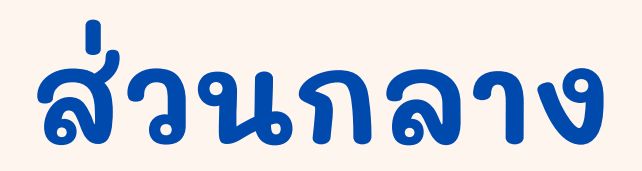

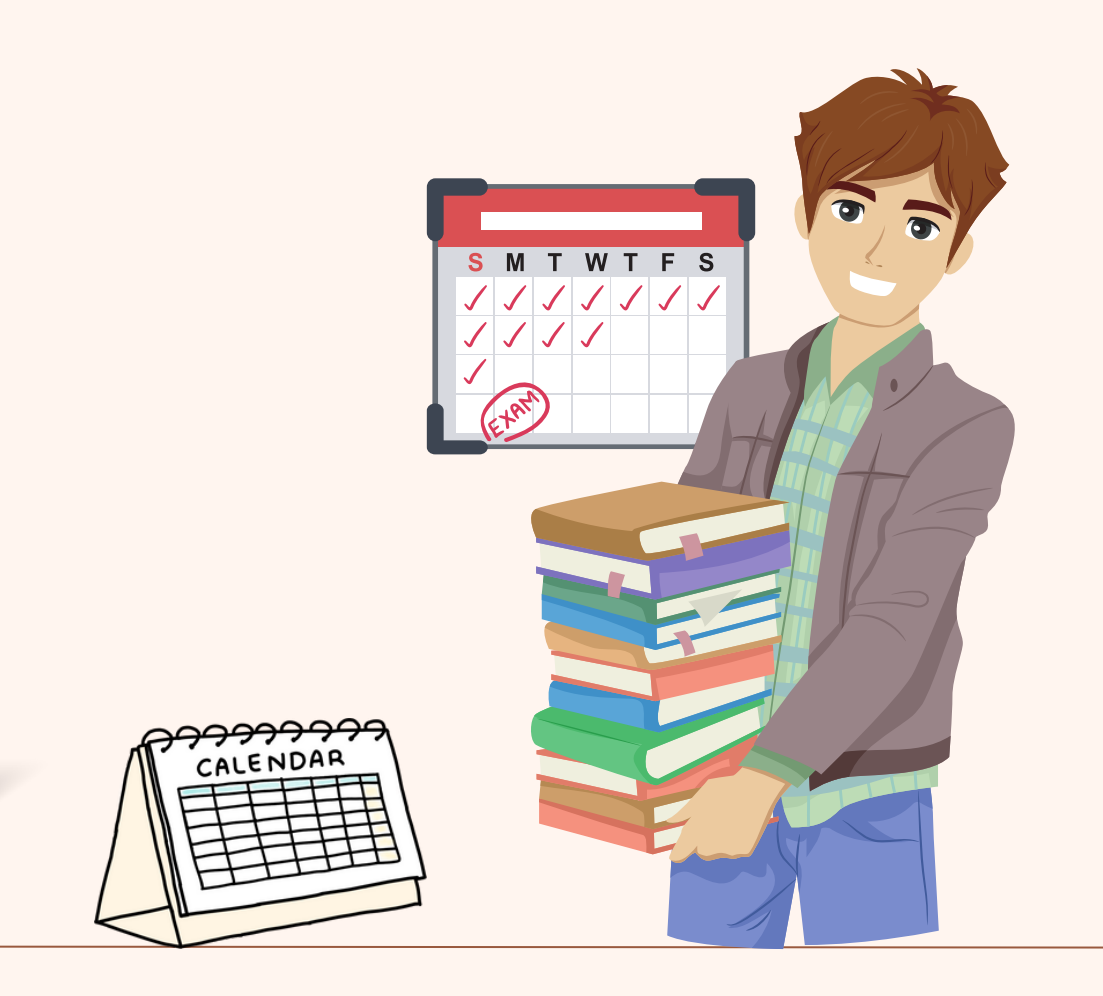

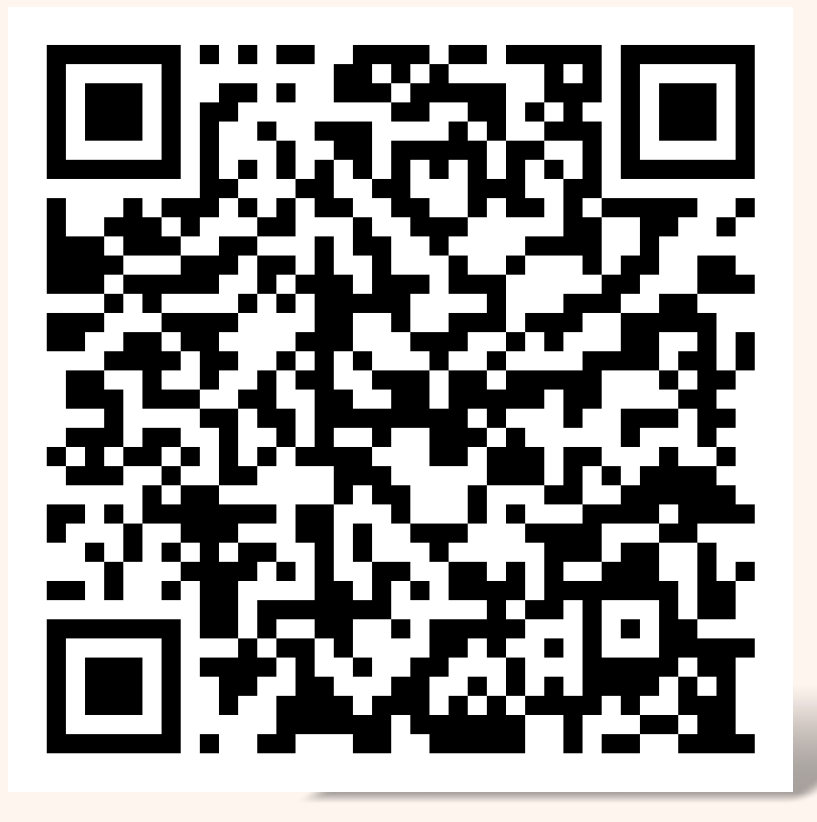

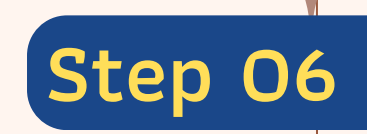

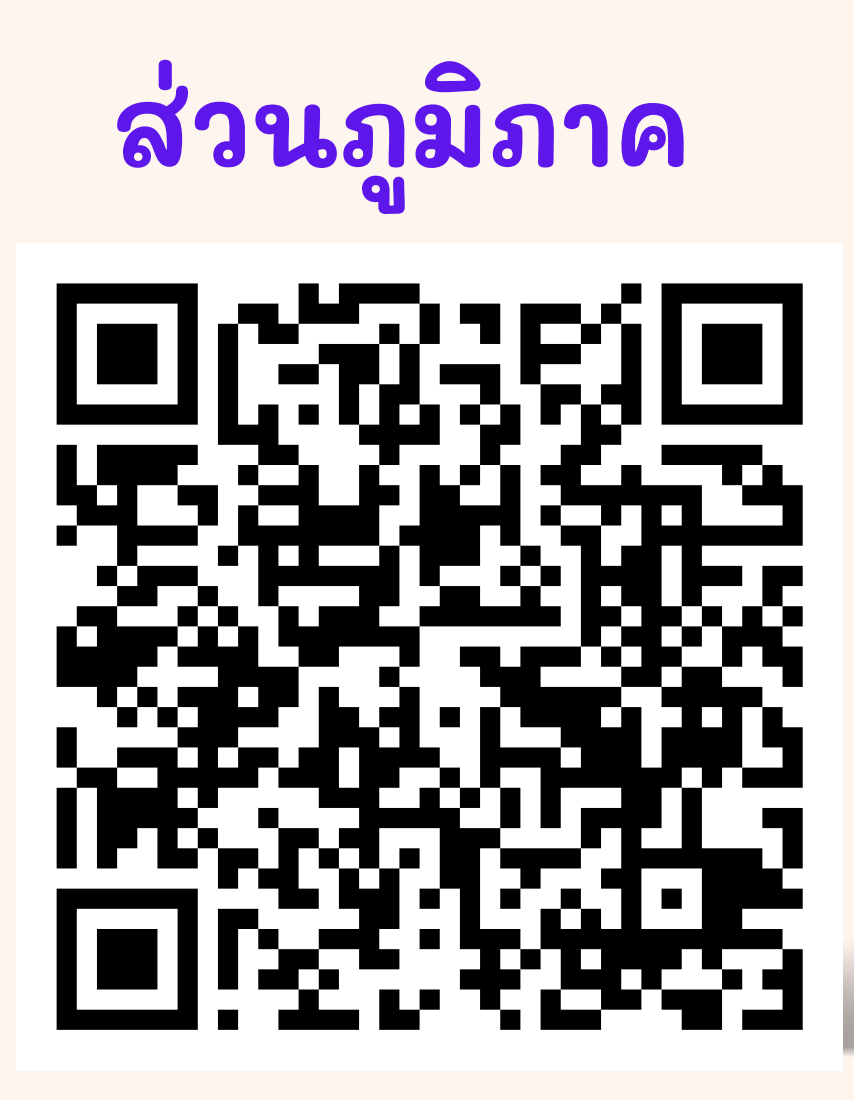

# ศึกษาโครงสร้างหลักสตร

มีข้อสงสัยเกี่ยวกับหลักสูตร

ขอคำปรึกษาจากคณะที่สังกัดโดยตรง

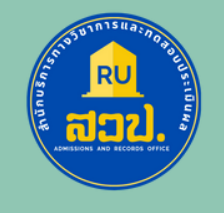

> ปีการศึกษา 2556

> ปีการศึกษา 2555

> ปีการศึกษา 2554

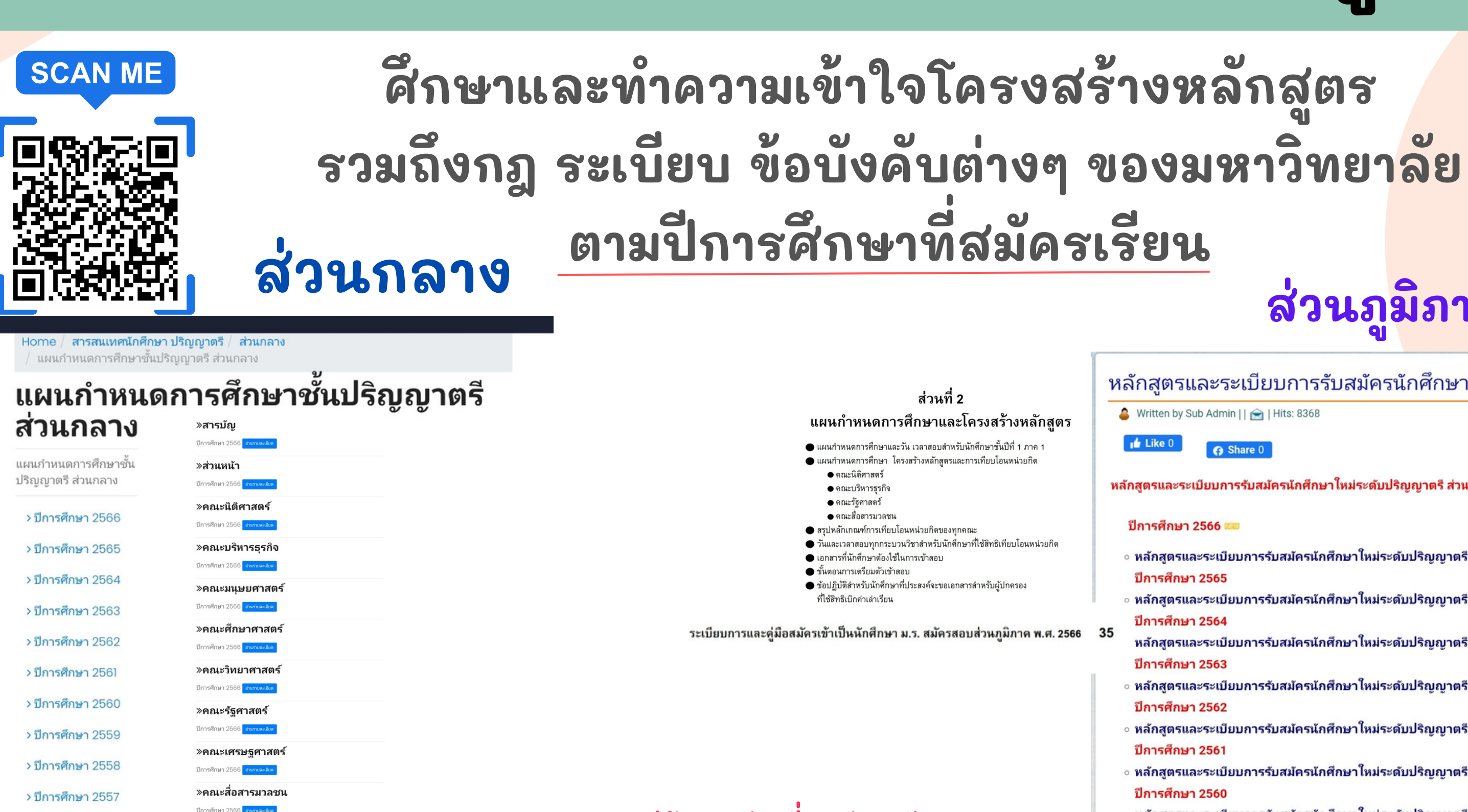

- ์ หลักสูตรและระเบียบการรับสมัครนักศึกษาใหม่ระดับปริญญาตรี ส่วนภูมิภาค ปีการศึกษา 2560 ปีการศึกษา 2559
- ง หลักสูตรและระเบียบการรับสมัครนักศึกษาใหม่ระดับปริญญาตรี ส่วนภูมิภาค ปีการศึกษา 2559. ปีการศึกษา 2558
- ง หลักสูตรและระเบียบการรับสมัครนักศึกษาใหม่ระดับปริญญาตรี ส่วนภูมิภาค ปีการศึกษา 2558

A+

»คณะพัฒนาทรัพนากรมนุษย์

ปีการศึกษา 2

≫ส่วนท้าย

ปีการศึกษา 2566 อำแรามละเอียด

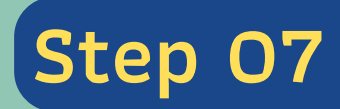

# ส่วนภุ<mark>มิภาค</mark>

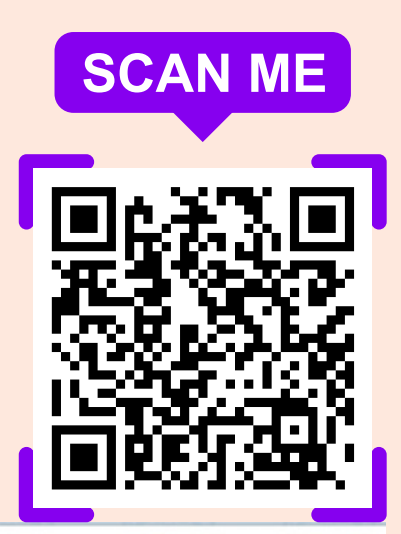

### หลักสูตรและระเบียบการรับสมัครนักศึกษาใหม่ระดับปริญญาตรี ส่วนภูมิภาค

🚨 Written by Sub Admin | | 📻 | Hits: 8368

หลักสูตรและระเบียบการรับสมัครนักศึกษาใหม่ระดับปริญญาตรี ส่วนภูมิภาค

- ง หลักสูตรและระเบียบการรับสมัครนักศึกษาใหม่ระดับปริญญาตรี ส่วนภูมิภาค ปีการศึกษา 2566 🚥
- ์ หลักสูตรและระเบียบการรับสมัครนักศึกษาใหม่ระดับปริญญาตรี ส่วนภูมิภาค ปีการศึกษา 2565
- หลักสูตรและระเบียบการรับสมัครนักศึกษาใหม่ระดับปริญญาตรี ส่วนภูมิภาค ปีการศึกษา 2564
- หลักสูตรและระเบียบการรับสมัครนักศึกษาใหม่ระดับปริญญาตรี ส่วนภูมิภาค ปีการศึกษา 2563
- หลักสูตรและระเบียบการรับสมัครนักศึกษาใหม่ระดับปริญญาตรี ส่วนภูมิภาค ปีการศึกษา 2562
- ∘ หลักสูตรและระเบียบการรับสมัครนักศึกษาใหม่ระดับปริญญาตรี ส่วนภูมิภาค ปีการศึกษา 2561

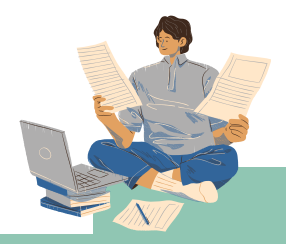

# ตรวจสอบวันเวลาเรียน วันเวลาสอบ Step 08

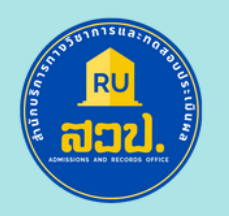

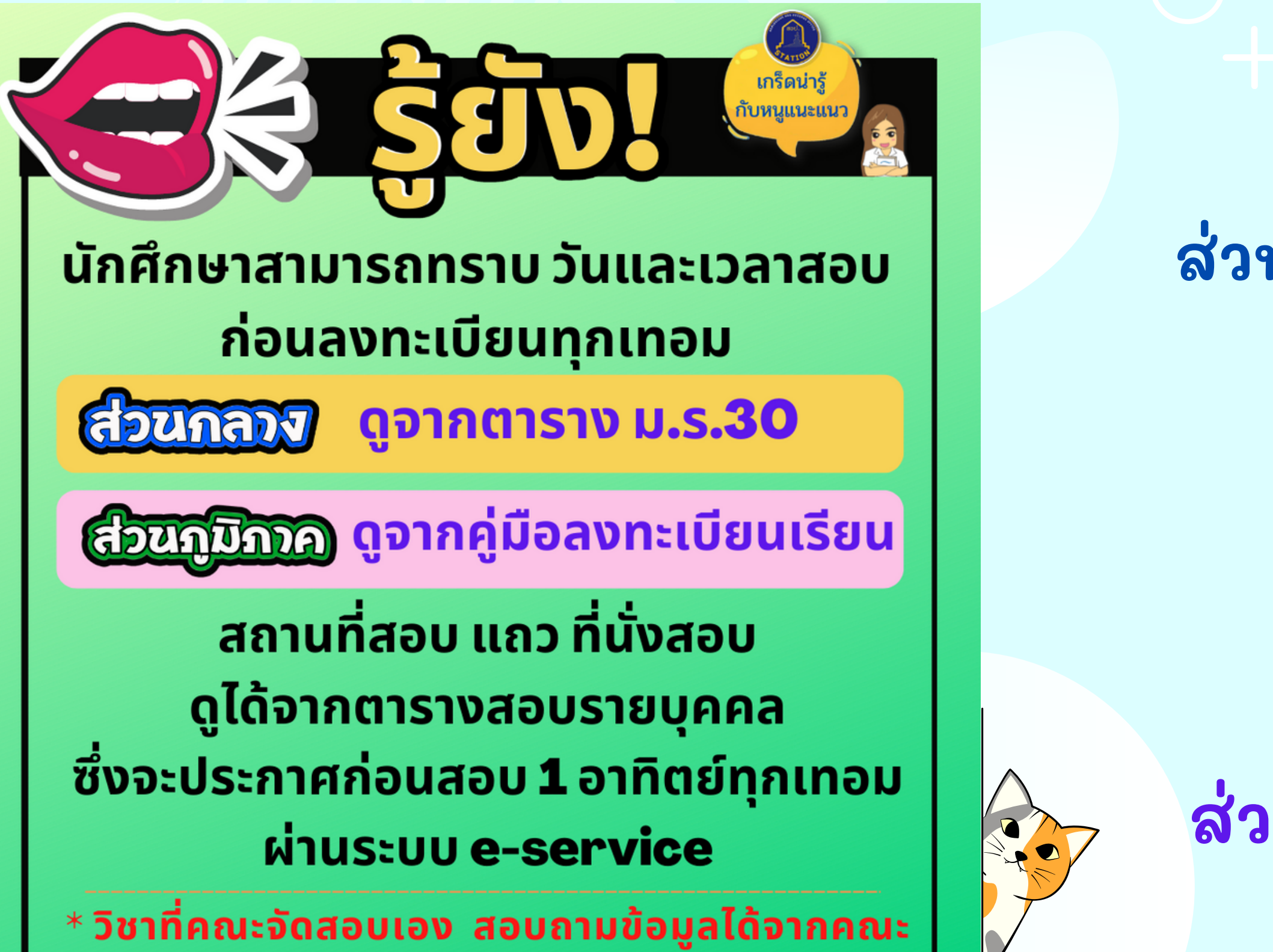

้สวป. ม.รามคำแหง

# ส่วนกลาง

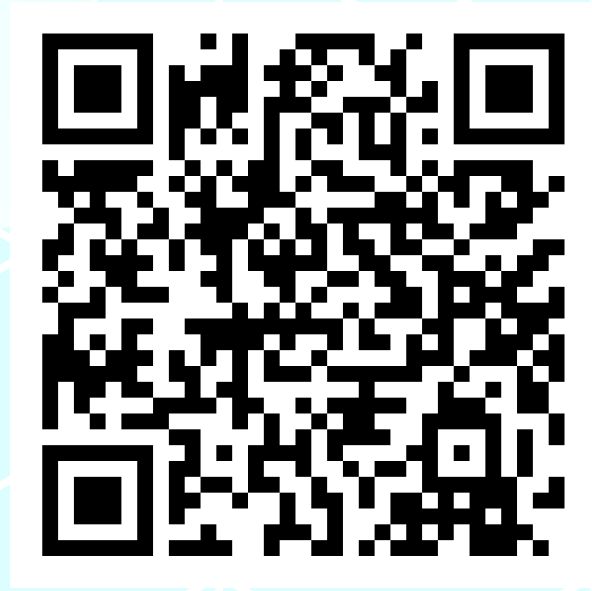

# ตาราง ม.ร.30

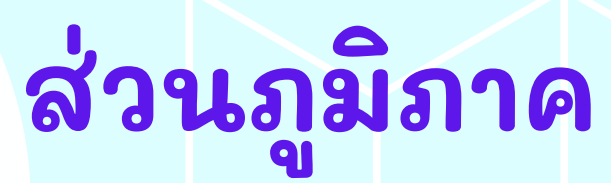

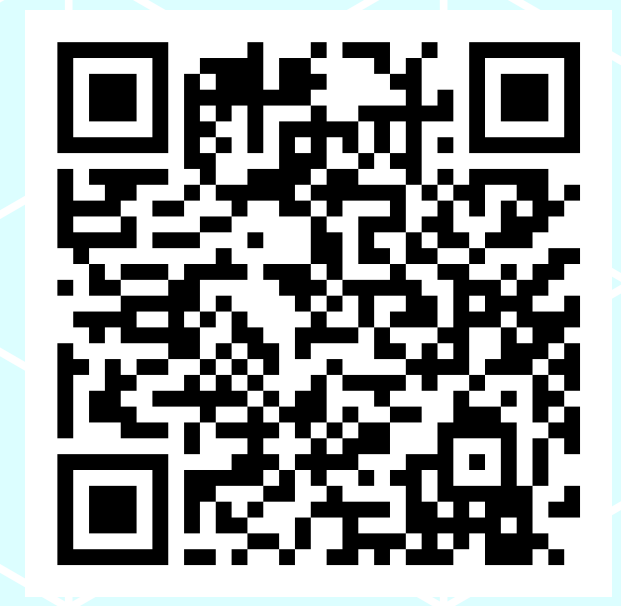

ดู่มือลงทะเบียนเรียน

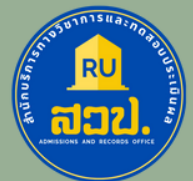

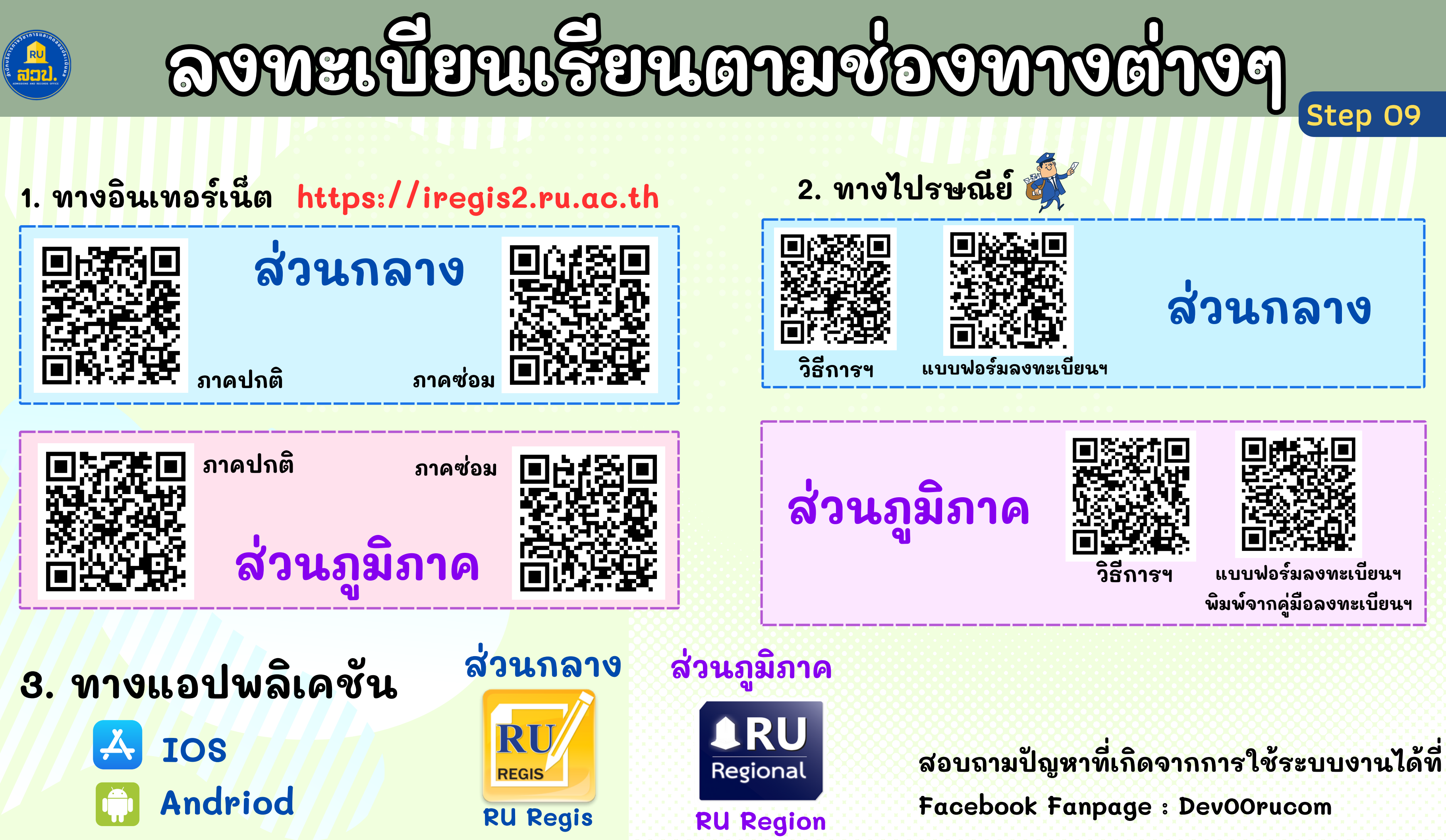

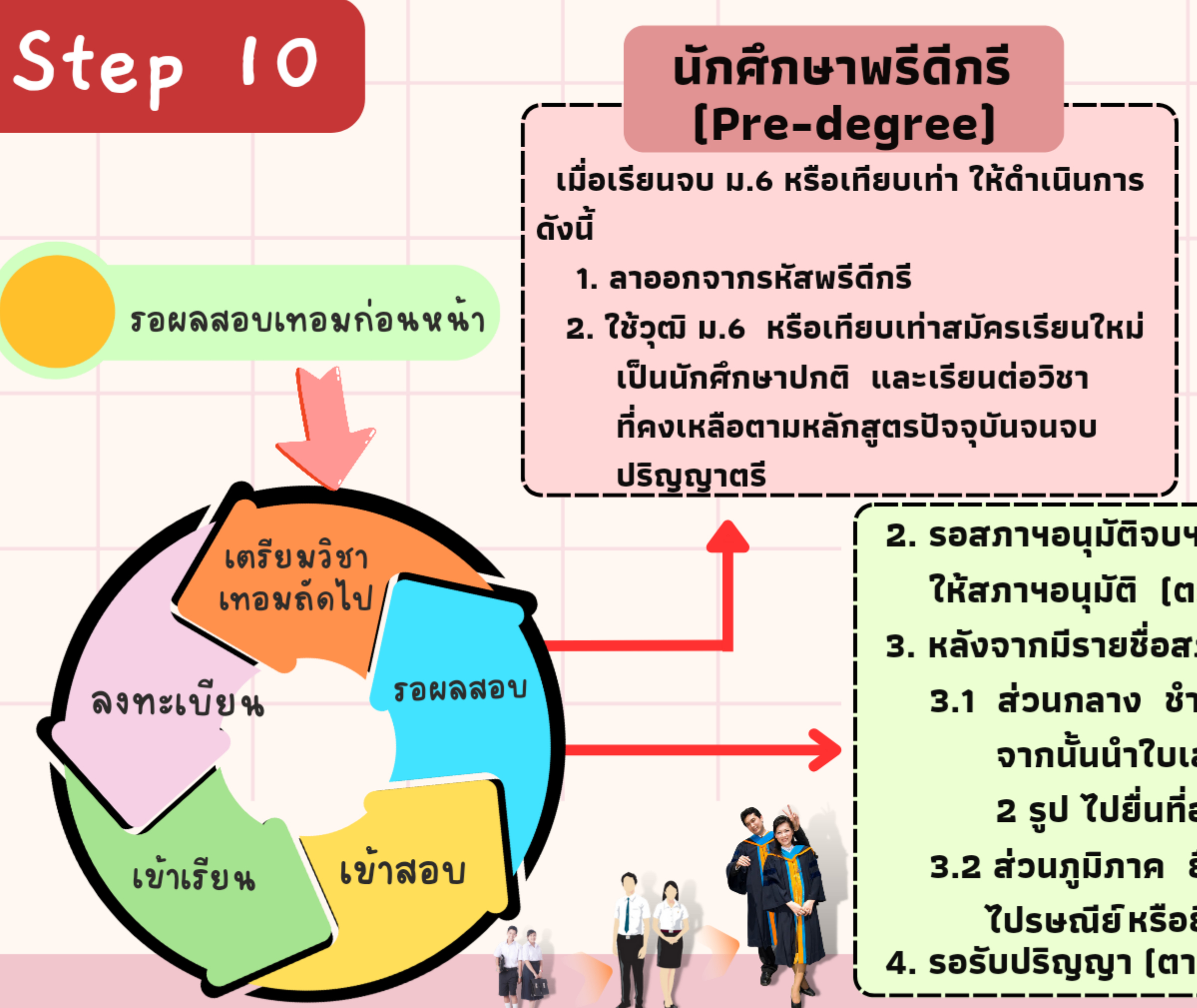

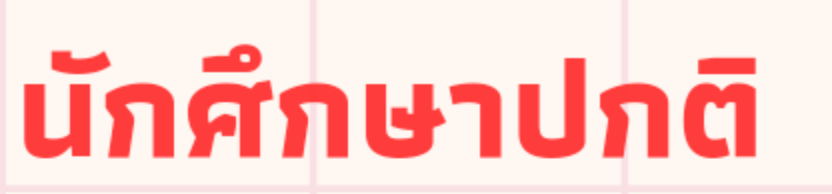

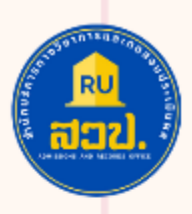

- เมื่อสอบผ่านครบทุกวิชาตามหลักสูตรแล้ว ให้ดำเนินการ ดังนี้
  - 1. ยื่นเรื่องแจ้งจบการศึกษาที่คณะ
  - หรือผ่านทางสาขาวิทยบริการฯ ประมาณ 55 วันหลังสิ้นสุดการสอบของเทอมนั้นๆ (แจ้งจบได้เมื่อไหร่ เอกสารที่ใช้มีอะไรบ้าง ให้สอบถามทางคณะโดยตรง)
- 2. รอสภาฯอนุมัติจบฯ ประมาณ 30 วันหลังจากคณะเสนอรายชื่อ ให้สภาฯอนุมัติ (ตรวจสอบรายชื่อผ่านทาง approve.ru.ac.th)
   3. หลังจากมีรายชื่อสภาอนุมัติให้ชำระค่าขึ้นทะเบียนบัณฑิต
   3.1 ส่วนกลาง ชำระเงินที่ กองคลัง สำนักงานอธิการบดี ชั้น 1 จากนั้นนำใบเสร็จพร้อมรูปถ่ายชุดครุย ขนาด 2 นิ้ว จำนวน
   2 รูป ไปยื่นที่อาคาร สวป. ชั้น 1 ช่อง 3
   3.2 ส่วนภูมิภาค ยื่นคำร้องขอขึ้นทะเบียนบัณฑิตผ่านทาง ไปรษณีย์หรือยื่นคำร้องที่อาคาร สวป. ชั้น 1 ช่อง 3
- ใบรษณยหรอยนคารองทอาคาร สวบ. ชน 1 ชอง 3 4. รอรับปริญญา (ตามกำหนดการที่มหาวิทยาลัยประกาศ)